# Zo zet je MijnLoopbaanCoach als icoontje vast op je telefoon:

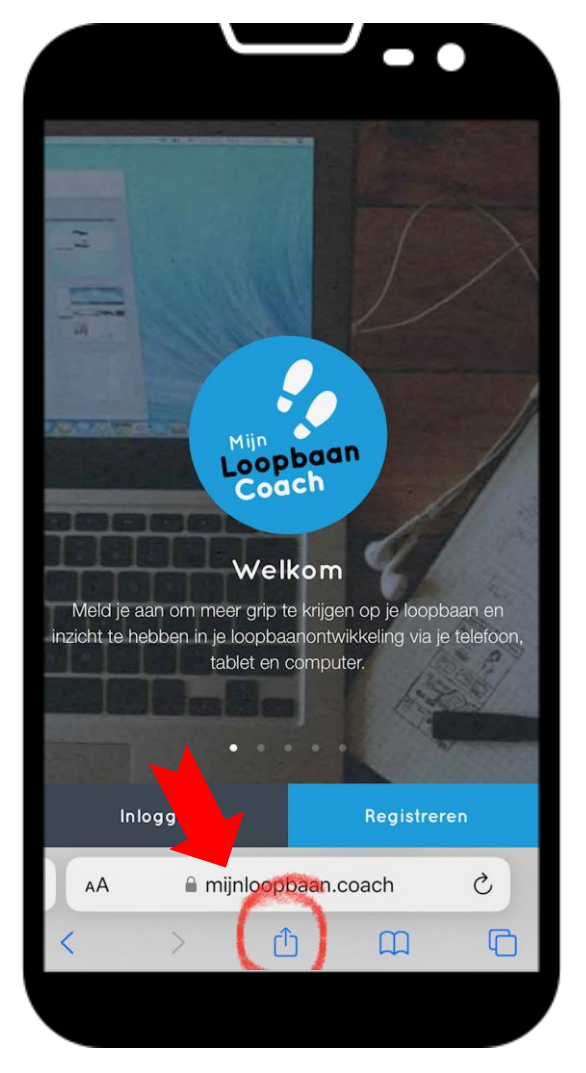

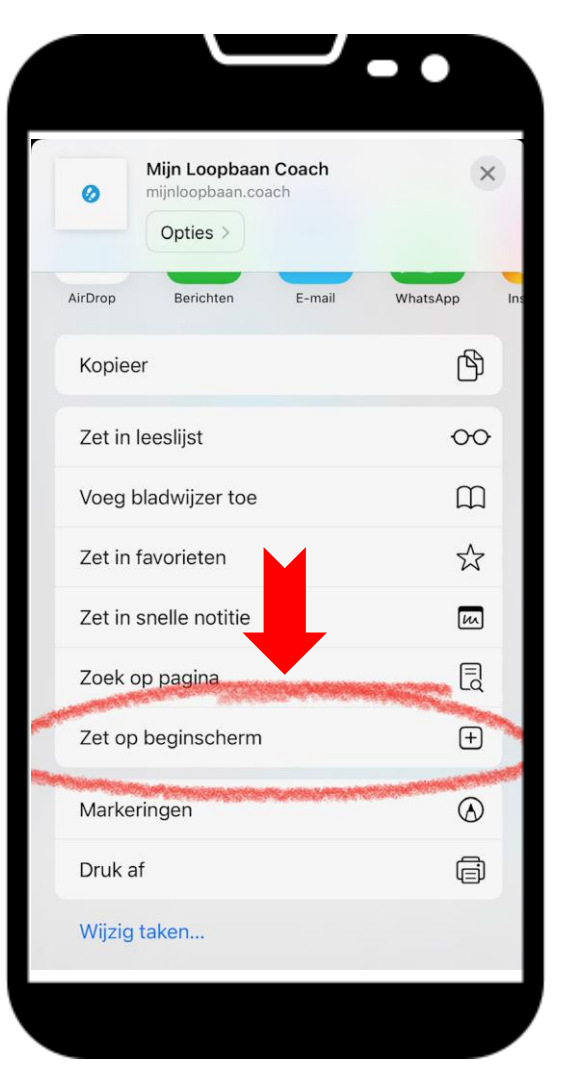

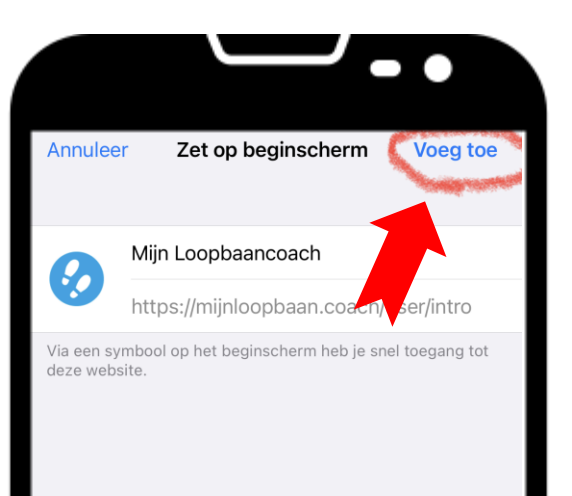

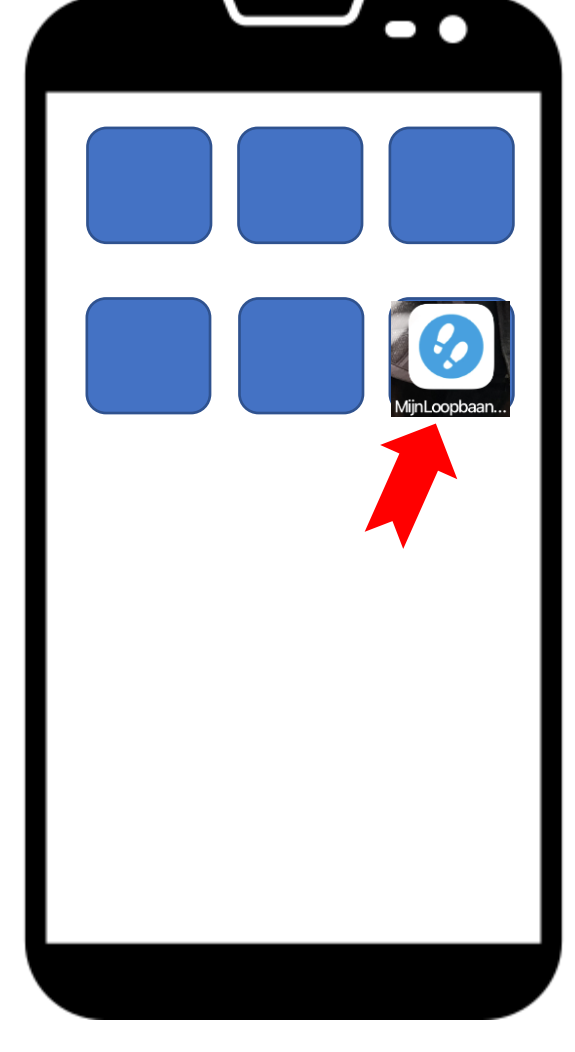

#### STAP 4

Icoontje van MijnLoopbaanCoach zichtbaar en kun je een plekje geven.

### STAP 1

Surf naar mijnloopbaan.coach en klik op aangegeven icoon.

### STAP 2

Klik vervolgens op de functie 'Zet op beginscherm'.

## STAP 3

De naam en het icoon worden getoond. Klik nu op 'voeg toe'.